## **CITIZEN CONNECT- AN OVERVIEW**

Citizen Connect is an interactive tool that allows users to display a multitude of information related to the City's development. This guide is a simple overview of how to understand and navigate this new site which can be found by clicking this link:

https://cityoflawrence-ks-cc.connect.socrata.com/

Lawrence City of Lawrence Citizen Connect Share Tyler Privacy Policy Sign In FILTERS Х OBAX Q Enter an address here to get started... Advanced Search **Create Alert** 4 Draw MAP OPTIONS 24 **OVERVIEW** Map Views Address Bar- search a radius of 70 a specific address Welcome to Citizen Connect. This interactive tool displays information and the locations of development related functions such as Plans, Permits, Inspections, Tecumseh 70 as well as Rental Licenses, Code Compliance cases, 24-59 and Business and Professional Licenses. PIN OPTIONS 70 70 70 Date Range ~ Citizen Connect allows you to create email alerts for **PIN OPTIONS** 30 Apr '23 To 29 Apr '25 new and existing cases based on their status. You can Linwood 70 70 70 04/30/2023 04/29/2025 create an alert for a particular area by creating an Date Range- What dates account, entering an address, or selecting an area. You do you want to include in Pins can then decide how big you want to make your alert your search Lawrence Select All area and the frequency of the alerts. Users may also download data directly from the tool and compare Plans > trends over time. Citizen Connect will give you greater PINS- What data do you access to the development information we collect. Eudora Permits > want to show in your 40 10 10 search O Inspections > 10 The following videos contain useful tips for using this Business Licenses > platform: Clinton Citizen Connect Overview Code Cases > Alerts & Exporting Filtering & Aggregating Data Analyzing Data These link to 53 instructional videos + summarizing the various uses of Citizen Connect: 59 . Note- These are not 0 specific to the City of

This is what you will see when the page loads.

The next page will expand on the Address Bar and The Pin Options

Lawrence.

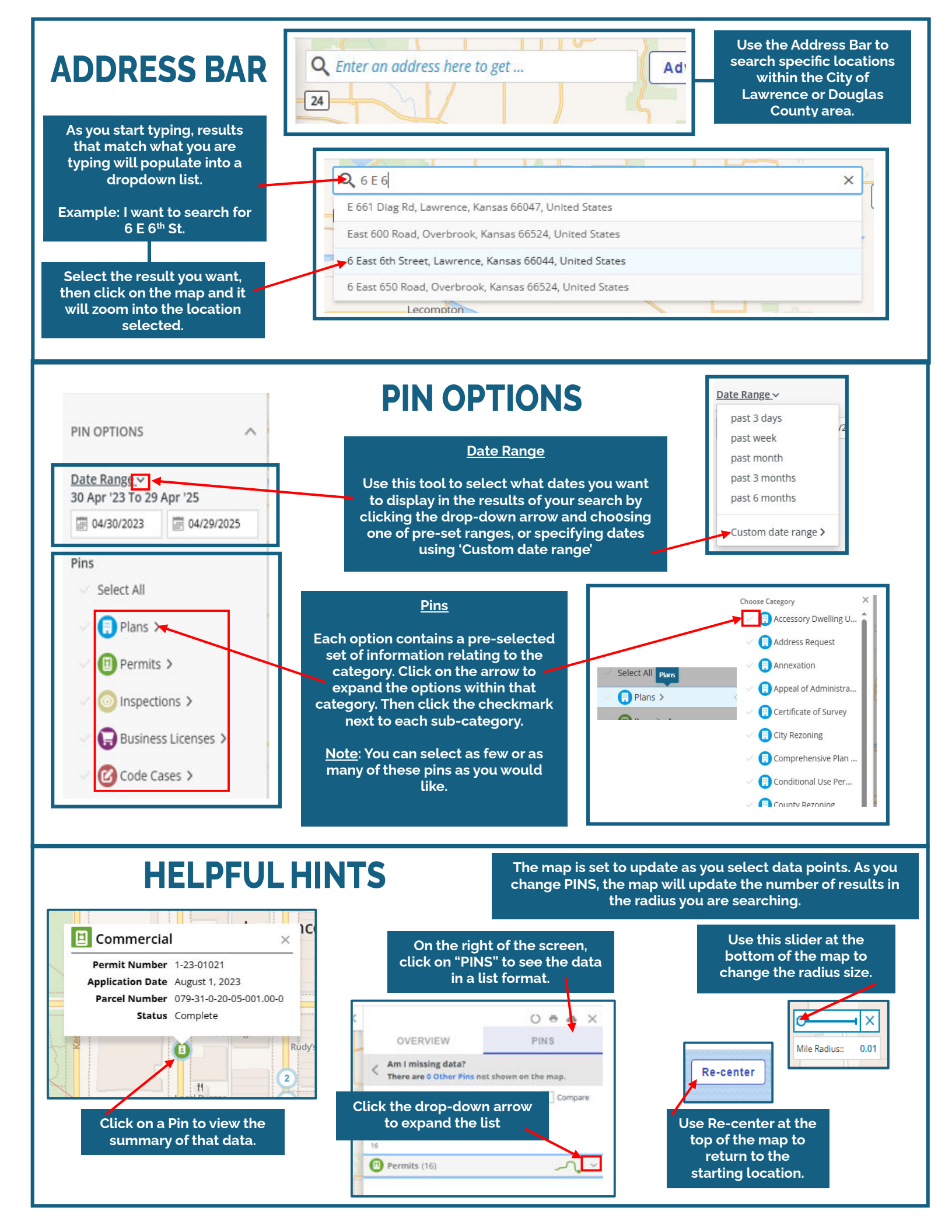